# Resetting iCX User Passwords via iPD

Job Aid

Roles Impacted

Admin

Last Revised

April 9, 2025 R8.3.0.0

# Introduction

This job aid provides step-by-step instructions for resetting vendors' (iCX users) passwords using iPD.

### **Process Overview**

This job aid covers the following activities:

• Resetting Password in iPD

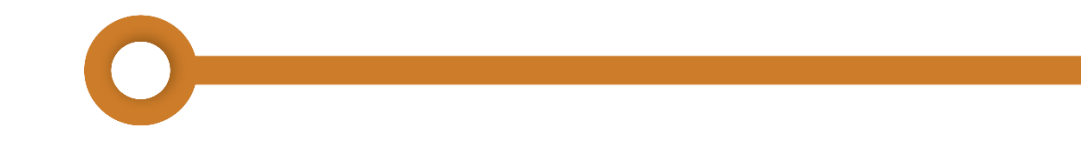

## **Resetting Password in iPD**

1. Access the iPD page and log in using your credentials.

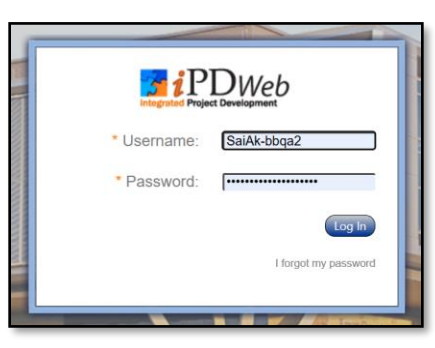

2. Navigate to **Menu** on the top, then select **Companies** 

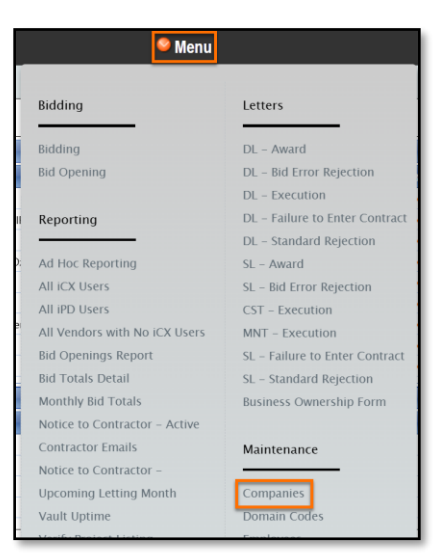

3. Select the appropriate company.

| Bran                                | 0 | Active Only   |    |
|-------------------------------------|---|---------------|----|
| Name                                |   | Pin This List |    |
| DEO, INO DENDIVINDONO DOZEN OENVIOE |   |               |    |
| BOSQUEZ ELECTRIC, LLC               |   |               |    |
| BRANCH TREE & CONCRETE              |   |               | ı. |
| BRAND NEW FENCE COMPANY             |   |               | 1  |
| BRANDES BROTHERS CONSTRUCTORS, INC. |   |               |    |
| BRANDON DIERINGER                   |   |               |    |
| BRANDON E. HOPPER                   |   |               |    |
| BRANNAN NURSERY & LANDSCAPE, INC.   |   |               |    |
| BRANNAN PAVING CO., LTD.            |   |               |    |

- 4. Click on Authorized Users.
- 5. Select the **user** (whose password needs to be reset) by clicking on the e to the right.

| Γ | VAGNER MATERIALS & CONSTRUCTION Only |                  |  |           |              |                            |    |
|---|--------------------------------------|------------------|--|-----------|--------------|----------------------------|----|
| 1 | Details                              | Authorized Users |  |           |              |                            |    |
|   | First Name                           |                  |  | Last Name | Phone Number | Email Address              |    |
|   | Siegred                              |                  |  | Ahr       |              | do.not.reply@exevision.com | e, |
|   | Justin                               |                  |  | Marcellus |              | do.not.reply@exevision.com | e, |
|   |                                      |                  |  |           |              |                            |    |

### 6. Click on Reset Password

This action will do the following:

- Unlock the user's iCX account if it was locked
- Send a **temporary password** to the user's registered email address

| do.not.reply@exevision.com |                   |                     |
|----------------------------|-------------------|---------------------|
| Ē                          | Edit Person       |                     |
|                            |                   | PERSON              |
|                            | Account Active:   | ● Yes ○ No          |
|                            | * First Name:     | · · ·               |
|                            | * Last Name:      |                     |
|                            | * Role:           | □ ♀                 |
|                            | * Address Line 1: |                     |
| _                          | Address Line 2:   |                     |
|                            | * City:           |                     |
|                            | * State:          | Zip Code:           |
|                            | Phone Number:     |                     |
|                            | * Email Address:  |                     |
|                            | * Username:       |                     |
|                            | Reset P           | assword Save Cancel |
|                            |                   |                     |